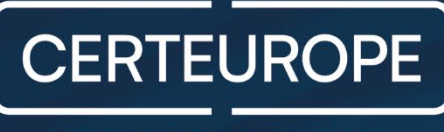

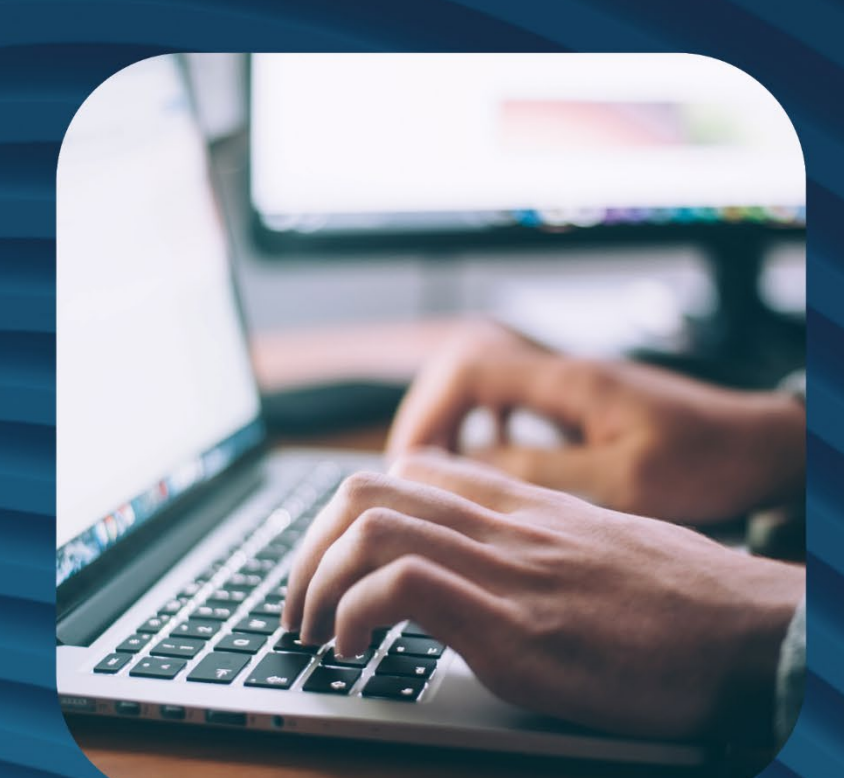

# Guide de formation AE

Gestion de commandes de certificats électroniques personne physique sur clé USB

Dossier de commande dématérialisé

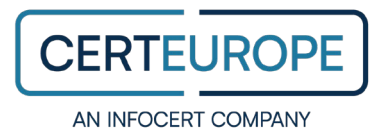

## Sommaire

| ٦. | Com  | mander un certificat électronique de signature          | 4    |
|----|------|---------------------------------------------------------|------|
| 2. | Gére | r une commande de certificat électronique               | 5    |
|    | 2.1  | Accéder à la plateforme                                 | 5    |
|    |      | Se connecter                                            | 5    |
|    |      | Rechercher un dossier de commande dématérialisée        | 6    |
|    | 2.2  | Contrôler le dossier de commande dématérialisé          | 6    |
|    |      | Étape 1: Vérifier les pièces justificatives             | 6    |
|    |      | Étape 2 : Envoyer le dossier de commande en signature   | 9    |
|    |      | Étape 3 : Vérifier le statut des documents contractuels | 9    |
|    |      | Étape 4 : Valider le dossier de commande                | 10   |
|    | 2.3  | Envoyer une notification e-mail                         | . 10 |
|    |      | Signaler un dossier incomplet                           | 11   |
|    |      | Consulter l'historique des notifications                | 11   |
|    | 2.4  | Suivre l'état du dossier de commande                    | 13   |
|    |      | Résumé d'activité                                       | 13   |
| 3. | Cont | acter CertEurope                                        | . 14 |

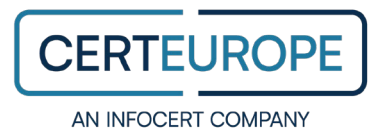

## **Avertissement**

Sans préjudice des droits réservés et sauf autorisation, aucune partie de ce document ne peut être reproduite, enregistrée ni introduite dans un système de consultation, ni transmise sous quelque forme ou par quelque moyen que ce soit sans la permission écrite de CertEurope.

Toute autre demande d'autorisation de reproduction ou d'exemplaires du présent document doit être adressée à CertEurope.

## **Avertissement**

| Société    | Rôle                                    |
|------------|-----------------------------------------|
| CertEurope | Collaborateurs et clients de CertEurope |

CERTEUROPE

# 1. Commander un certificat électronique de signature

Basé sur la technologie de la cryptographie asymétrique, le certificat électronique personne physique certifié elDAS RGS\*\* se matérialise sur un support cryptographique sous forme d'une clé USB ou d'une carte à puce. Véritable carte d'identité électronique, le certificat électronique permet de s'identifier sur Internet et de signer électroniquement des documents en assurant l'intégrité de l'identité du signataire.

Le certificat électronique, qui a une durée de 1 à 3 ans, est remis en face à face par l'Autorité de Certification CertEurope. Une fois délivré, il permet au porteur de s'authentifier et de signer électroniquement des transactions dans un cadre juridique à valeur probante : il est donc opposable au tiers en vertu des lois et décrets sur la signature électronique.

Pour commander un certificat électronique personne physique certifié elDAS RGS\*\*, rendez-vous sur le portail de commande de CertEurope.

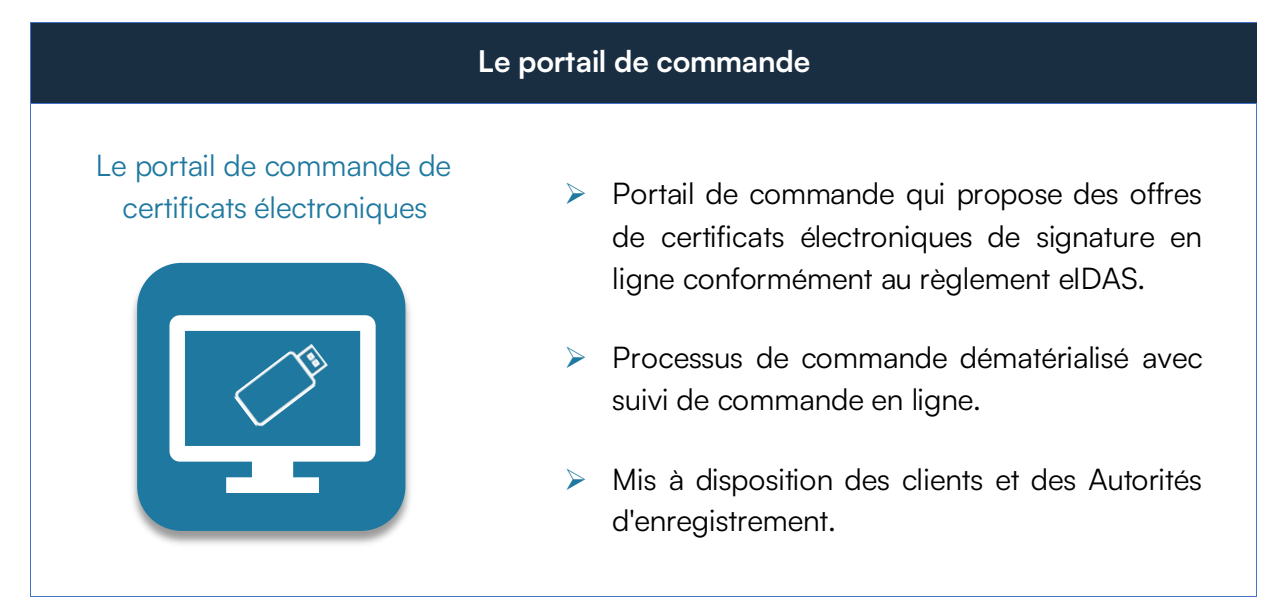

Pour accéder au guide de démarrage rapide du Portail de commande CertEurope, cliquez ici.

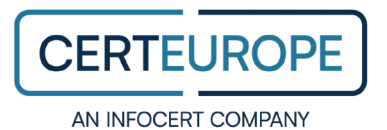

## 2. Gérer une commande de certificat électronique

| La plateforme de gestion de commandes               |     |                                                                                                    |  |  |
|-----------------------------------------------------|-----|----------------------------------------------------------------------------------------------------|--|--|
| La plateforme de gestion de<br>commandes : Extranet | A A | Plateforme à disposition des Autorités<br>d'Enregistrement (AE) ou de ses prestataires<br>techniques<br>Permet de procéder au contrôle du dossier de<br>commande et à la génération des certificats<br>électroniques de signature. |  |  |

## 2.1 Accéder à la plateforme

#### Se connecter

- 1. Dans votre navigateur web, rendez-vous sur la page de connexion à la plateforme Extranet.
- 2. Pour vous authentifier au site, insérer la clé USB contenant votre certificat électronique dans votre ordinateur.
- 3. Saisissez le code PIN du certificat pour vous connecter au site.

| Sécurité V | Windows<br>à puce       |              |
|------------|-------------------------|--------------|
| Entrez     | votre code confidentiel |              |
| Code PIN   |                         |              |
|            | Cliquez pour plus d'in  | nformations. |
|            | OK                      | Annuler      |

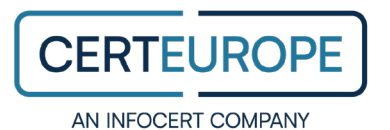

#### Rechercher un dossier de commande dématérialisée

- 1. Depuis la plateforme Extranet, cliquez sur l'onglet Commandes.
- 2. Dans la liste des commandes, sélectionnez une commande de certificat électronique dématérialisée. Elle est indiquée dans la colonne **Type** par la lettre « D ».

| N°     | Date       | Prénom, Nom, SIREN                 | Processus             | Phase                     | Туре |
|--------|------------|------------------------------------|-----------------------|---------------------------|------|
| 960072 | 23/12/2022 | Sandra Boileau - 0002<br>434202180 | Génération Certificat | Validation de la commande | D    |
| 960066 | 23/12/2022 | Sandra Boileau - 0002<br>434202180 | Génération Certificat | Génération du certificat  | D    |
| 960017 | 23/12/2022 | Sandra Boileau - 0002<br>434202180 | Génération Certificat | Génération du certificat  | D    |
| 959313 | 21/12/2022 | Sandra Boileau - 0002<br>434202180 | Génération Certificat | Saisie des informations   | D    |
| 959149 | 21/12/2022 | Sandra Boileau - 0002<br>434202180 | Génération Certificat | Validation de la commande | D    |
| 958051 | 19/12/2022 | Alice Colbert - 0002 434202180     | Génération Certificat | Génération du certificat  | D    |
| 956855 | 15/12/2022 | Sandra Boileau - 0002<br>434202180 | Génération Certificat | Validation de la commande | D    |

Utilisez les filtres de recherche qui se trouvent en haut de la page.

Remarque : Chaque commande correspond à un seul porteur de certificat électronique.

3. Cliquez sur le bouton Traiter pour accéder à la fiche de commande.

### 2.2 Contrôler le dossier de commande dématérialisé

#### Étape 1 : Vérifier les pièces justificatives

1. Depuis la fiche de commande sélectionnée, rendez-vous dans la rubrique Liste des documents.

Cette liste détaille l'ensemble des documents requis pour la commande de certificat. Elle change en fonction des spécificités de chaque commande.

| CGU                                            | non signe |
|------------------------------------------------|-----------|
| Contrat d'abonnement                           | non signe |
| Lettre d'autorisation de demande de certificat | non signe |
| Extrait de KBIS                                | importe   |
| Procuration du représentant légal              | non signe |
| Pièce d'identité du porteur                    | importé   |
| Pièce d'identité du représentant légal         | importé   |
| Pièce d'identité du mandataire                 | importe   |
| Preuve de paiement                             | importé   |

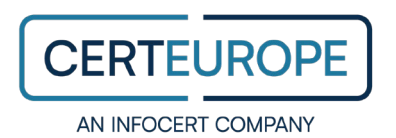

**Remarque:** Vous retrouvez également les documents contractuels en attente de signature dans la liste des documents. Ces documents ont le statut **Non Signé**, car la demande de signature ne sera envoyée aux signataires qu'après la vérification de la commande. Il faudra donc les vérifier lors d'une étape ultérieure.

2. Vérifiez que toutes les pièces justificatives requises ont le statut importé.

S'il y a des pièces justificatives portant le statut **non importé**, vous ne pourrez pas procéder à la vérification du dossier de commande. Dans ce cas, consultez la section <u>Envoyer une</u> notification e-mail.

3. Cliquez sur le bouton Consulter pour accéder aux pièces justificatives.

Un nouvel onglet s'ouvre dans votre navigateur web.

4. Servez-vous du volet latéral pour visualiser chaque pièce justificative.

Pour consulter les informations relatives à chaque document, cliquez sur la petite flèche à droite du document. L'intitulé, la date et l'heure d'import, et son aperçu s'affichent.

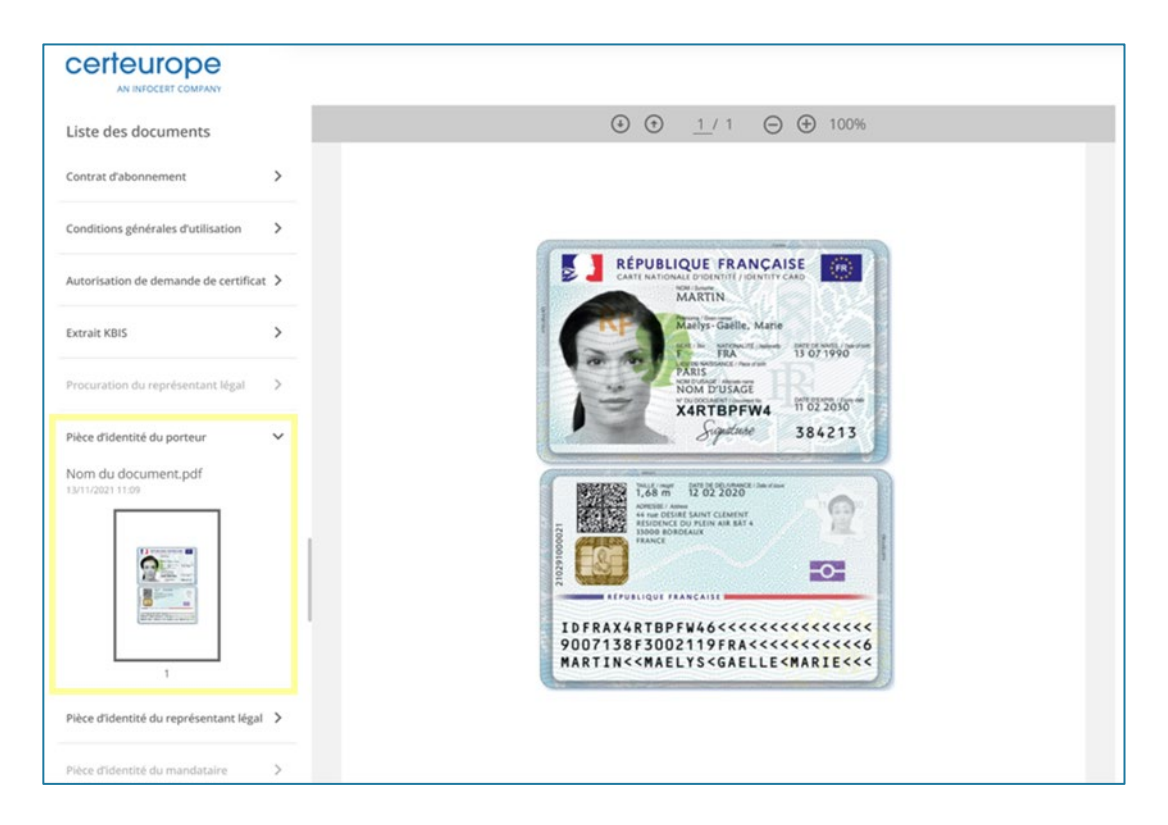

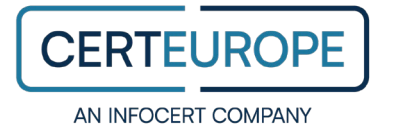

**5.** Procédez à la vérification de chaque pièce justificative en ouvrant l'onglet de visionneuse de documents dans une nouvelle fenêtre et en plaçant les deux fenêtres de navigateur côte à côte.

Confirmez l'exactitude des éléments suivants :

- Chaque pièce justificative est en cours de validité.
- Les informations fournies dans la rubrique **Informations** du dossier de commande sont conformes à celles de chaque pièce justificative respective.
- Dans le cas contraire, vous ne pourrez pas valider le dossier de commande. Veuillez consulter la section <u>Envoyer une notification e-mail</u>.
- 6. Depuis la fiche de commande, rendez-vous sur la rubrique Porteur.

Vérifiez que le champ **Contact OTP** contient un numéro téléphone ou une adresse e-mail valide.

**Par exemple :** Un numéro téléphone ou une adresse e-mail erronée empêchera l'activation du certificat électronique de signature sur clé USB.

Dans le cas contraire, vous ne pourrez pas finaliser la vérification du dossier de commande. Veuillez consulter la section Envoyer une notification e-mail.

 Une fois les pièces justificatives dûment vérifiées, récupérez le numéro de la pièce d'identité du Porteur et renseignez-le dans le champ N° de justificatif d'identité dans la fiche de commande.

| Société                        |                 |   |
|--------------------------------|-----------------|---|
| Raison sociale                 | CERTEUROPE      | * |
| SIREN                          | 0002 434202180  |   |
| N° de justificatif d'identité: | CNI V X4RTBPFW4 | * |
|                                |                 |   |

8. Cliquez sur le bouton Modifier en bas de la page pour enregistrer le numéro de la pièce d'identité.

SIÈGE SOCIAL 41 RUE DE L'ÉCHIQUIER — 75010 PARIS

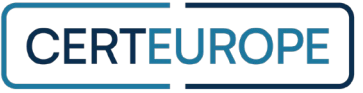

#### Étape 2 : Envoyer le dossier de commande en signature

Une fois que vous avez vérifié l'ensemble des pièces justificatives composant le dossier, il faut faire signer les documents contractuels par chaque personne impliquée dans la commande de certificat.

**Remarque :** Cette liste de documents varie en fonction de la nature de la commande de certificat. Avant l'envoi en signature, les documents contractuels ont tous le statut **Non signé.** 

> Pour envoyer le dossier de commande en signature, cliquez sur le bouton **Envoyer pour** signature.

La demande de signature des documents contractuels est envoyée et la personne à l'origine de la commande de certificat électronique en est également avisée.

#### Étape 3 : Vérifier le statut des documents contractuels

Après la signature électronique du dossier de commande, vérifiez que chaque document dans la **Liste des documents** a bien le statut **Signé**.

| CGU                                            | signe  |
|------------------------------------------------|--------|
| Contrat d'abonnement                           | signe  |
| Lettre d'autorisation de demande de certificat | signe  |
| Extrait de KBIS                                | import |
| Procuration du représentant légal              | sign   |
| Pièce d'identité du porteur                    | import |
| Pièce d'identité du représentant légal         | import |
| Pièce d'identité du mandataire                 | import |
| Preuve de paiement                             | import |

Dans le cas contraire, vous ne pourrez pas procéder à la validation du dossier de commande. Veuillez consulter la section <u>Envoyer une notification e-mail</u>.

SIÈGE SOCIAL 41 RUE DE L'ÉCHIQUIER - 75010 PARIS

T +33 (0) 1 49 70 29 30 | W WWW.CERTEUROPE.FR

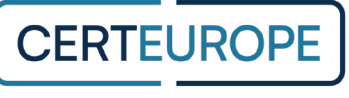

#### Étape 4 : Valider le dossier de commande

Une fois que vous êtes prêt à confirmer que vous avez terminé la vérification du dossier de commande, vous pouvez procéder à la validation de la commande du certificat électronique sur clé USB.

- 1. Rendez-vous sur la fiche de commande en attente de validation.
- 2. Cochez les cases Règlement (OK) et Dossier complet (OK).
- 3. Cliquez le bouton Valider.

**Veuillez noter :** Cette action est irréversible. En cliquant sur le bouton de validation, vous confirmez que vous avez vérifié la validité de chaque pièce justificative du dossier ainsi que le respect des consignes du dossier de commande conformément aux obligations de la Politique de Certification exigée par le règlement elDAS.

4. Cliquez sur le bouton Valider cette phase et passer à la suivante (Génération du certificat) afin de valider la création du certificat électronique sur clé USB.

La commande de certificat est validée.

**Remarque :** Les documents composant le dossier sont conservés électroniquement dans les archives. Vous pouvez à tout moment consulter et télécharger les documents archivés sous format compressé depuis la section **Liste des documents** de la fiche de commande en cliquant sur le bouton **Télécharger le dossier**.

#### 2.3 Envoyer une notification e-mail

Pendant tout le processus de traitement du dossier de commande dématérialisé, vous avez la possibilité de communiquer directement avec la personne à l'origine de la demande depuis la plateforme Extranet.

C'est-à-dire que vous pouvez signaler à la personne à l'origine de la commande une pièce manquante, un numéro téléphone ou une adresse e-mail non valide, un document obligatoire en attente de signature, ou tout autre élément manquant ou non valide nécessaire à la vérification du dossier de commande.

Ainsi, le souscripteur peut rapidement corriger les informations dans sa commande et remettre à jour les pièces jointes justificatives pour faire avancer le traitement du dossier de commande.

SIÈGE SOCIAL 41 RUE DE L'ÉCHIQUIER - 75010 PARIS

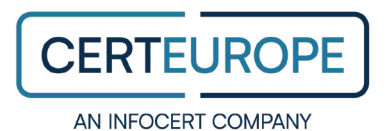

#### Signaler un dossier incomplet

- 1. Rendez-vous sur la fiche de commande en attente de vérification.
- 2. Dans la rubrique Liste des documents en bas de la page, cliquez sur le bouton Consulter.

Un nouvel onglet s'ouvre dans votre navigateur web.

3. Dans le coin inférieur droit de la page, cliquez sur le bouton Envoyer une notification.

Cliquez sur la petite flèche pour sélectionner le type de message du menu déroulant et afficher le message prérempli. Ensuite, vous pouvez l'adapter au destinataire.

Sinon, le type de message Autre vous permet d'écrire votre propre message.

| Envoyer une notification                   |
|--------------------------------------------|
| Pièce justificative non valide/manquante * |
| · [ · · · · · · · · · · · · · · · · · ·    |
| Extrait de KBIS                            |
| Pièce d'identité du porteur                |
| Preuve de paiement                         |
| Autre                                      |

4. Une fois le message préparé, cliquez sur le bouton Envoyer.

La notification est envoyée.

#### Consulter l'historique des notifications

Toutes les notifications envoyées depuis la plateforme Extranet sont enregistrées et accessibles depuis le panneau de notifications. Cet historique reste accessible pendant toute la phase avant la validation du dossier à l'ensemble de l'équipe AE concernée.

- 1. Rendez-vous sur la fiche de commande en attente de vérification.
- 2. Dans la rubrique Liste des documents en bas de la page, cliquez sur le bouton Consulter.

Un nouvel onglet s'ouvre dans votre navigateur web.

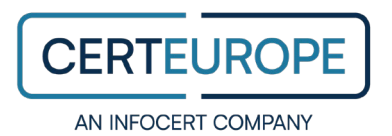

**3.** Dans le panneau de notifications, il est possible de consulter l'historique des notifications envoyées à la personne à l'origine de la demande.

La date et l'heure de l'envoi sont également affichées.

| otifications               | - Envoyer |
|----------------------------|-----------|
| Autre                      | voir      |
| Envoyé le 30/12/2022 11:10 |           |
| 1 pièces invalides         | voir      |
| Envoyé le 30/12/2022 11:09 |           |
| 1 pièces invalides         | voir      |
| Envoyé le 30/12/2022 11:05 |           |

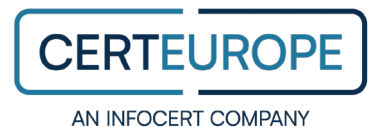

## 2.4 Suivre l'état du dossier de commande

#### Résumé d'activité

Vous pouvez suivre l'état des commandes de certificats électroniques avec l'option de dossier dématérialisé en cours grâce à un résumé d'activité envoyé par e-mail.

Cette notification peut être reçue plusieurs fois par jour pour avoir un résumé d'activité des commandes en attente de vérification, de validation et de génération, avec un lien direct vers la plateforme Extranet concernée.

**Remarque:** Pour activer l'envoi du résumé d'activité sur votre espace, veuillez contacter l'équipe Support de CertEurope.

|                                                                                                    | ,<br>9               |                   |           |  |
|----------------------------------------------------------------------------------------------------|----------------------|-------------------|-----------|--|
| Résumé d'activité du <b>20/11/2021 07:10</b>                                                                                                    |                      |                   |           |  |
| Nom du portail                                                                                                    | Commandes à vérifier | Commandes à valie | der       |  |
| BRCI Ostitariar                                                                                                    | 3 commandes          | 0 commande        | Consulter |  |
| PG Invi                                                                                                    | 1 commande           | 1 commande        | Consulter |  |
| And in case of the local division of the local division of the loc | 20 commandes         | 3 commandes       | Consulter |  |

#### Notification envoyée aux Autorités d'Enregistrement Administrative (AEA)

#### Notification envoyée aux Autorités d'Enregistrement Technique (AET)

|                          | 2                   |      |
|--------------------------|---------------------|------|
| Résumé d'activité du 20/ | 11/2021 07:10       |      |
| Nom du portail           | Commandes à générer |      |
| WO COLOR                 | 3 commandes         | Voir |
| and local                | 1 commande          | Voir |
| NO hierosoft             | 20 commandes        | Voir |

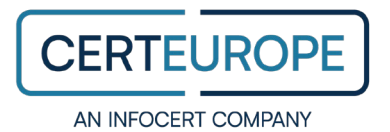

# 3. Contacter CertEurope

Pour toute question relative à la commande de certificats électriques et à la gestion d'un dossier de commande en cours, veuillez contacter CertEurope aux coordonnées indiquées ci-dessous.

| CertEurope<br>Contact Administratif : Service AE |                                      |
|--------------------------------------------------|--------------------------------------|
| Ŕ                                                | carteurope@certeurope.fr             |
|                                                  | 07 89 30 78 42                       |
| ▦                                                | 41 rue de l'Échiquier<br>75010 Paris |

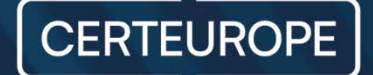

41 rue de l'échiquier 75010 Paris- France www.certeurope.fr